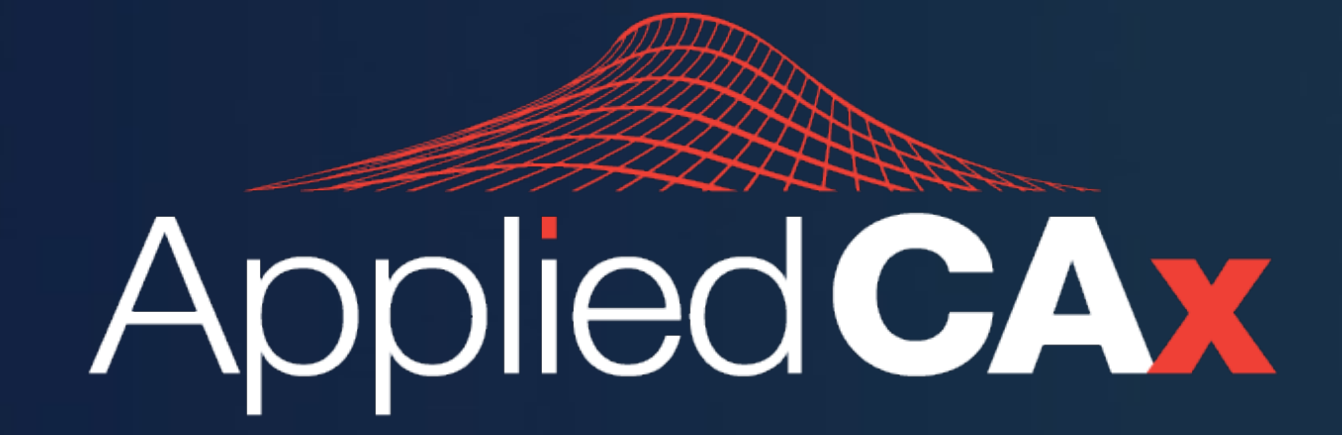

## CAD · CAE · CAM · PLM

NX • Teamcenter • Simcenter Femap Simcenter 3D • Simcenter STAR-CCM+ • Amesim

Portland, OR

# WE DO THIS EVERY DAY

Since 2008 Applied CAx has guided companies to realize their investment in digital engineering tools. NX CAD
SIMCENTER FEMAP
NX CAM
SIMCENTER 3D
TEAMCENTER
SIMCENTER STAR-CCM+
SOLID EDGE

### We Do This Everyday

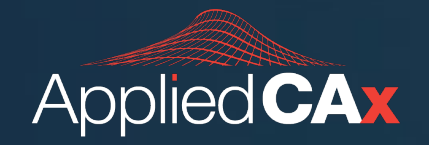

#### SIMCENTER 3D · FEMAP · STAR-CCM+ NX CAD-CAM · TEAMCENTER · SOLID EDGE

#### **Our Next Femap Training Opportunity**

June 6th – June 16th, 2022 Live, Online <u>AppliedCAx.com/Training</u>

#### **CAE Support Review:**

As far as tech support is concerned, I have had fast and top-quality responses. The awesome thing is, I get a lot of information during the support communication, but I also receive the full concept and learn a lot. Even if the issue is very simple, I get a quick response. If someone asks me about buying Siemens products, I will surely recommend Applied CAx.

Srivatsa Pradeep, MSME Project Consultant (Structures & FEA) Hatch LTK Engineering Services

#### HATCH LTK

Positive Change for the Next Century

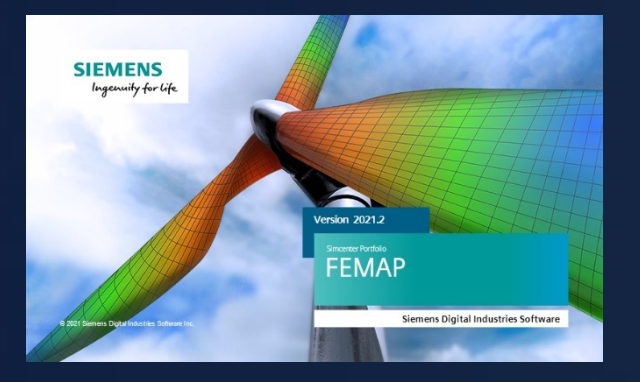

# **Simcenter Femap Practices:** What's New and What's Good in Femap v2022.1

A Seminar for Simulation Engineers Adrian Jensen, PE, MBA – Senior Application Engineer, CAE

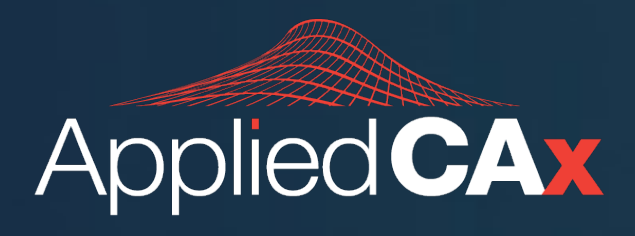

### Seminar Outline

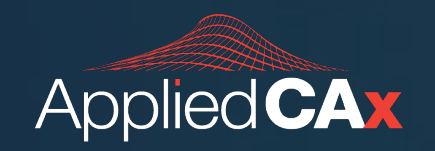

# **User Interface**

- Help Files
- Entity Display

## **Pre-Processing**

- Mesh Control Explorer
- Hex Automatic?!
- Tet Body Mesher
- Plate STAR Refinement
- Mesh Interference Check

# **Post-Processing**

- JT File
- Solid Element Stress Contour Option

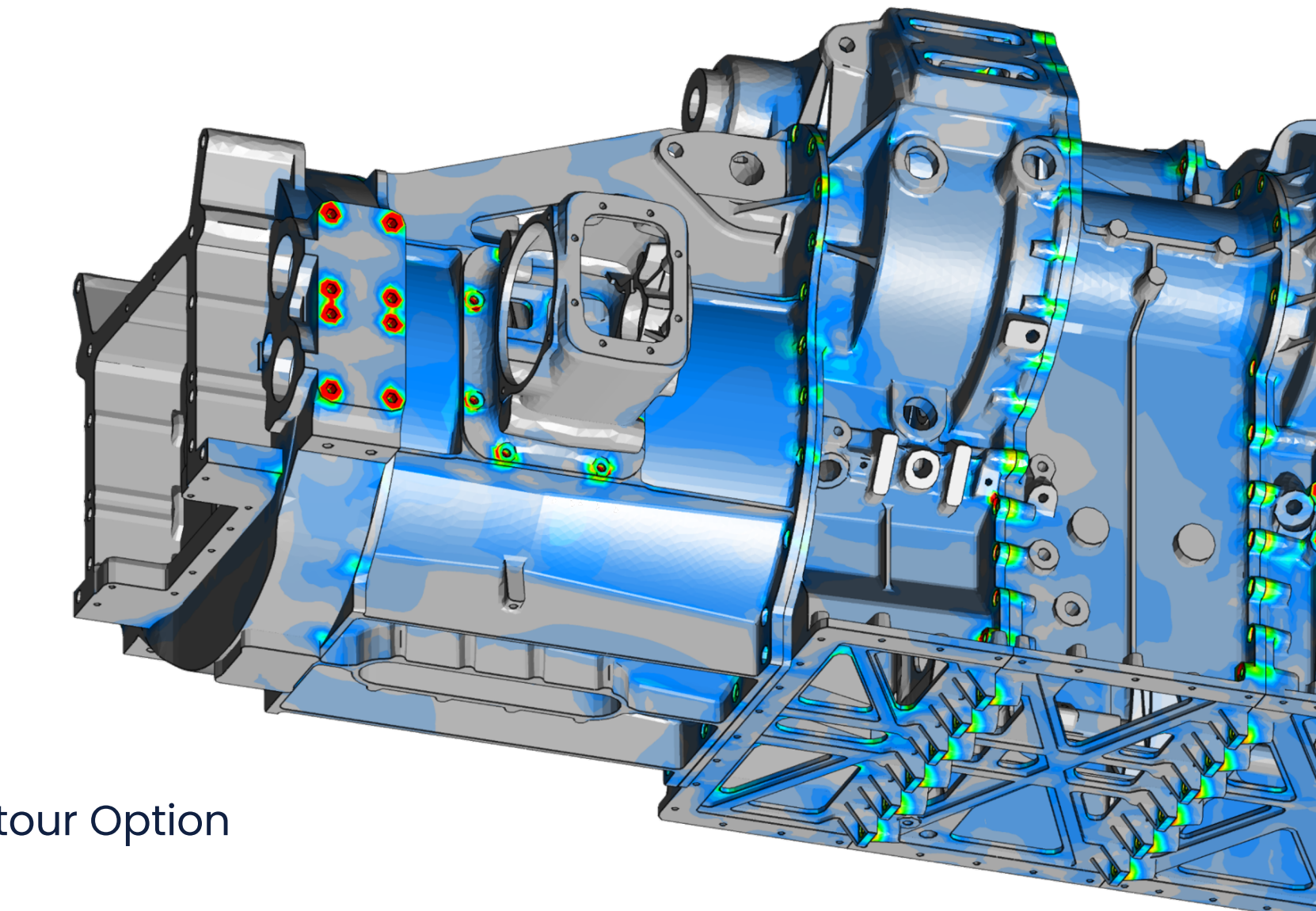

#### **User Interface**

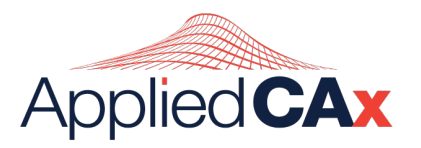

# Femap Help Files

- A big change to Femap's user experience is a new Help System providing the ability to select Online Help or Local Help.
  - A new Help... button is added to the File → Preferences command on the User Interface tab of the Preferences dialog box.

| Geometry/Model                                                                                                    | Interfaces                                                                                                    | Results                                                | Library/Startup                                                                                                    | Color                                                                                                    | Spaceball                                    |  |
|----------------------------------------------------------------------------------------------------|----------------------------------------------------------------------------------------------------|--------------------------------------------------------|----------------------------------------------------------------------------------------------------|----------------------------------------------------------------------------------------------------|----------------------------------------------|--|
| Messages                                                                                                    | Views Gra                                                                                                    | phics                                                  | User Interface                                                                                                    | Database                                                                                                    | Solvers                                      |  |
| Global Options<br>Language 0Default ~                                                                                                    |                                                                                                    |                                                        | Meshing Toolbox<br>Second Active Tool Only                                                                                                    |                                                                                                    |                                              |  |
| UI Scaling                                                                                                    | 0On                                                                                                    | $\sim$                                                 | AutoRemesh                                                                                                    | AutoRemesh 0On ~                                                                                                    |                                              |  |
| Alternate Color<br>Alternate Color<br>Autorepeat Cre<br>Remember Dia<br>Alternate Accel<br>Ask for Confirr<br>Show Angles a<br>Fast Output Delete<br>Recently Used File<br>Graphical Selection<br>Track Mouse P<br>Pick Method<br>Snap to<br>Tooltip Delay<br>Iouse Interface<br>Dynamic Zoom<br>Dynamic Rotat<br>Reverse Mouse<br>Middle Button<br>Shift for Pan, C | Boxes<br>r Scheme<br>eate Commands<br>log Positions<br>lerator Keys for V<br>mation Before Del<br>is 0 -> 360<br>e 0Confirm<br>s 4<br>icking Pick<br>0Pick Normal<br>0Screen<br>10 Dura<br>n Around Cursor I<br>e Around Cursor I<br>e Around Cursor I<br>e Around Cursor I<br>the Direction<br>Click for OK<br>Ctrl for Zoom | iews<br>ete<br>All Inside<br>V<br>tion 100<br>Location | Dockable Panes<br>Animate Fly<br>Captions Alv<br>Alternate Do<br>Model Info<br>Max Entities<br>Create Auto<br>Show Entities De<br>Highlight<br>Transparent<br>Show Select<br>Show Labels<br>Autoscale<br>Highlight Colo<br>International Loc<br>Use Region<br>Ignore Delir<br>Toolbars<br>Save Layout | -Out<br>ways on Top<br>ocking Symbo<br>2000<br>matic Titles<br>efaults<br>Highlight<br>ed Only<br>isNo<br>rNo<br>rNo<br>rNo<br>calization / Cli<br>Decimal/List S<br>niters if Pastir<br>Load I | ls<br>ormals<br>pboard<br>Symbols<br>ug Tabs |  |
| Wheel Factor f                                                                                                    | or Dynamic Plane                                                                                                    | s 1.                                                   | Reset C                                                                                                    | iser muendce.                                                                                                    | ••                                           |  |
| Help                                                                                                    |                                                                                                    |                                                        | Reset Dialog Positions                                                                                                    |                                                                                                    |                                              |  |

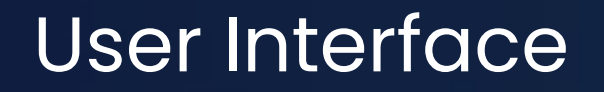

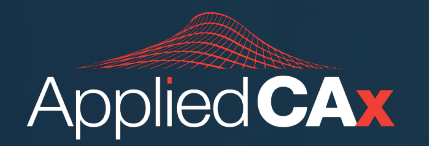

# **Standard Entity Display Toolbar**

• First Icon now indicates if toolbar controls Overall Display of Entity Types:

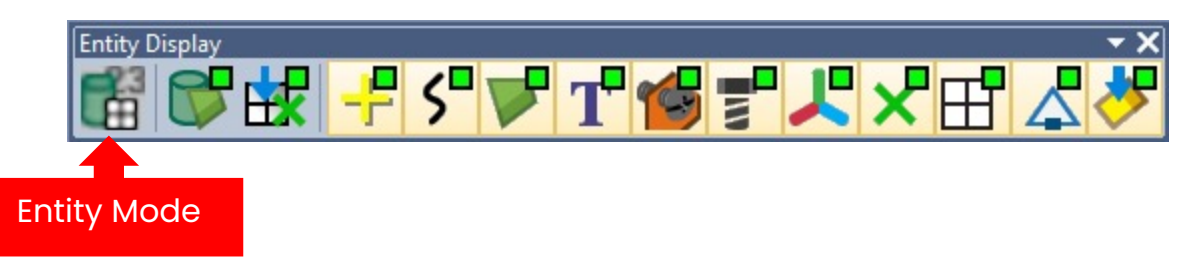

• ...or if toolbar controls Overall Display of Labels for Entity Types:

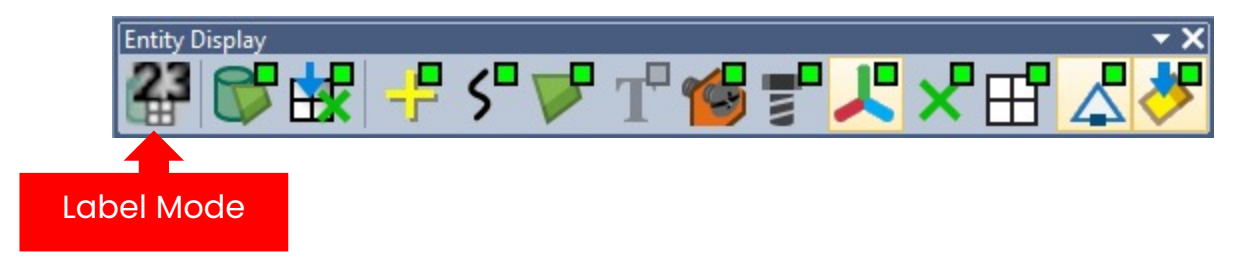

- For more control, use the "Visibility" dialogue box
  - Ctrl-Q is the shortcut

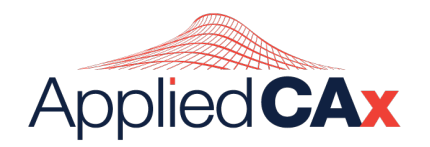

## **Mesh Control Explorer**

- Select the surfaces and solids which should be considered for Mesh Propagation
- Control which type of edges should be considered for pairing
- Specify a Tolerance to use for edge pairing
  - Automatic using the value calculated for Merge Tolerance
  - Specified entered by the user

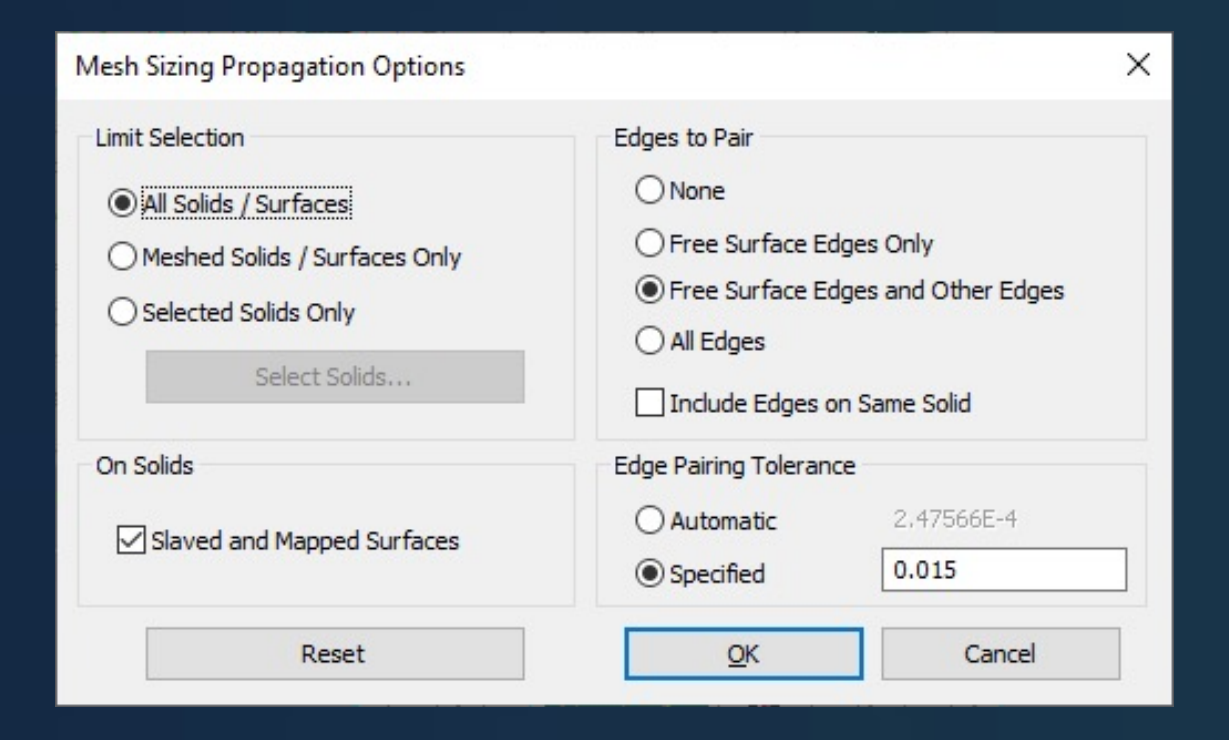

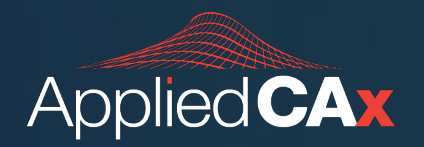

## **Mesh Control Explorer**

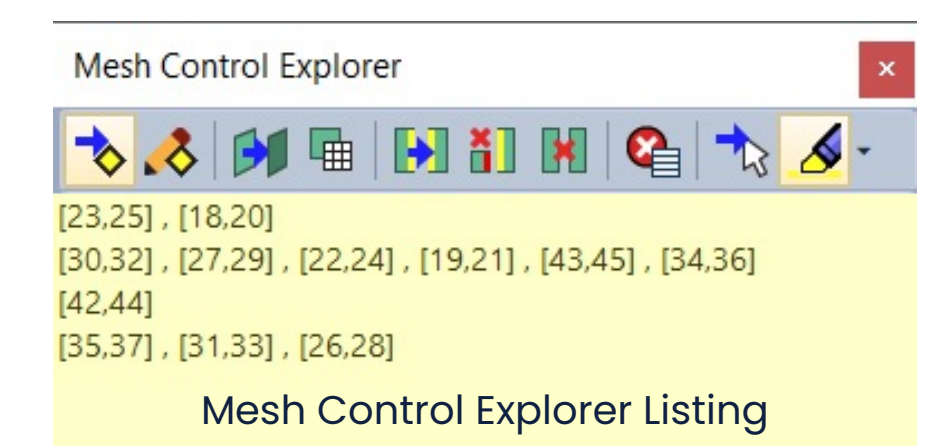

Turn Mesh Control Explorer On/Off Mesh Control Explorer Options Show Slaved Surfaces Show Surfaces with Mapped Approaches Show Edge Paired by Mapping and Proximity Show Un-Paired Free Edges that are Adjacent to Other Edges ñ × Show Un-Paired Free Edges that are Not Adjacent to Other Edges **C** Control Mesh Control Explorer List Select Entity To Locate in the List Show When Selected Options S

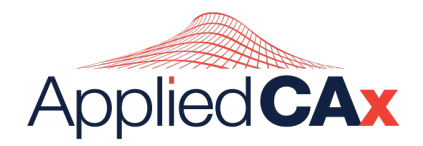

## **Automatic Hex-Dominant Meshing**

- Constrained nodal locations make it difficult to get an acceptable hexdominant mesh
- Options are therefore very similar to the Body Mesher, introduced in v2021.2, a "Target Element Size" is specified, not an exact size
- Higher mesh control and associativity at required locations only
- Node Options to control Element Order and projection to geometry.

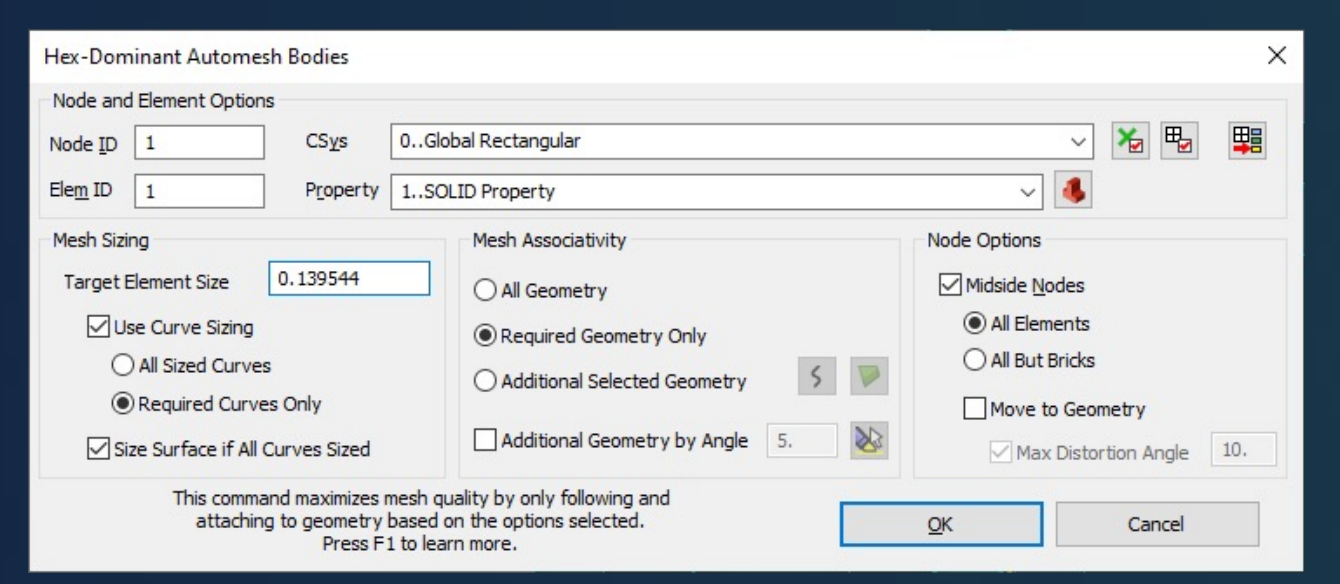

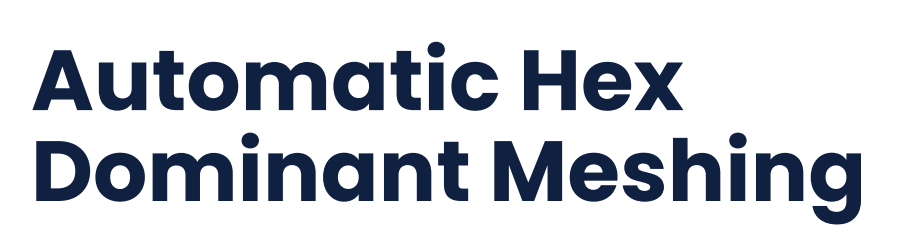

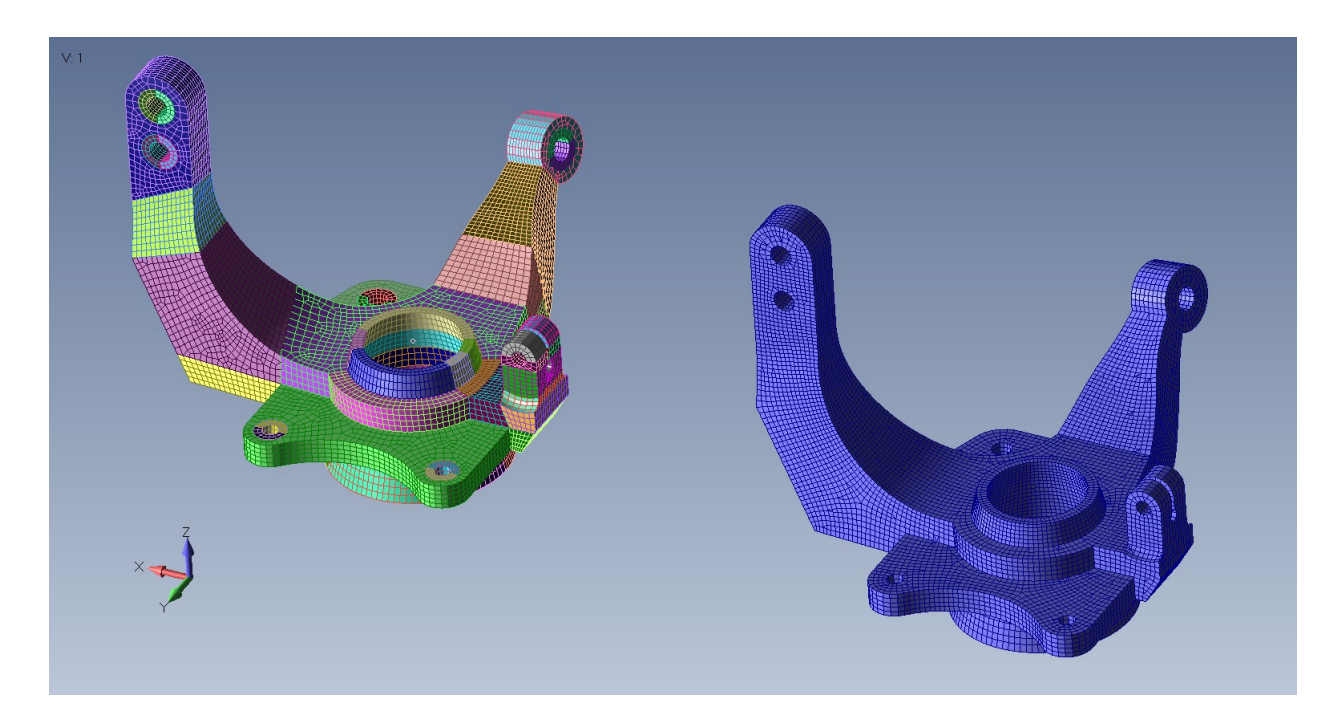

- New Mesh, HexMesh Bodies command
- Leverages Meshing Technology developed by FloEFD, (another product offered by Siemens Digital Industries Software)
  - Large majority of elements created by this mesher are hexahedral (brick) elements
  - Fills the rest of the volume for each part with a combination of wedge, pyramid, and tetrahedral elements

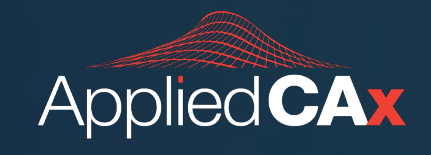

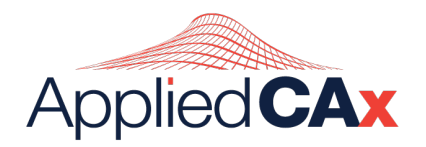

# **Working with Existing Hex Mesh**

- New *Mesh, Editing, Mapped Hex Refine* command
- Works in a similar manner as **Mesh**, **Editing, Element Refine** command, where the elements to split are first highlighted, then highlighted elements are split when user clicks OK
- Repeat Refinement Option to Automatically continue refinement also available

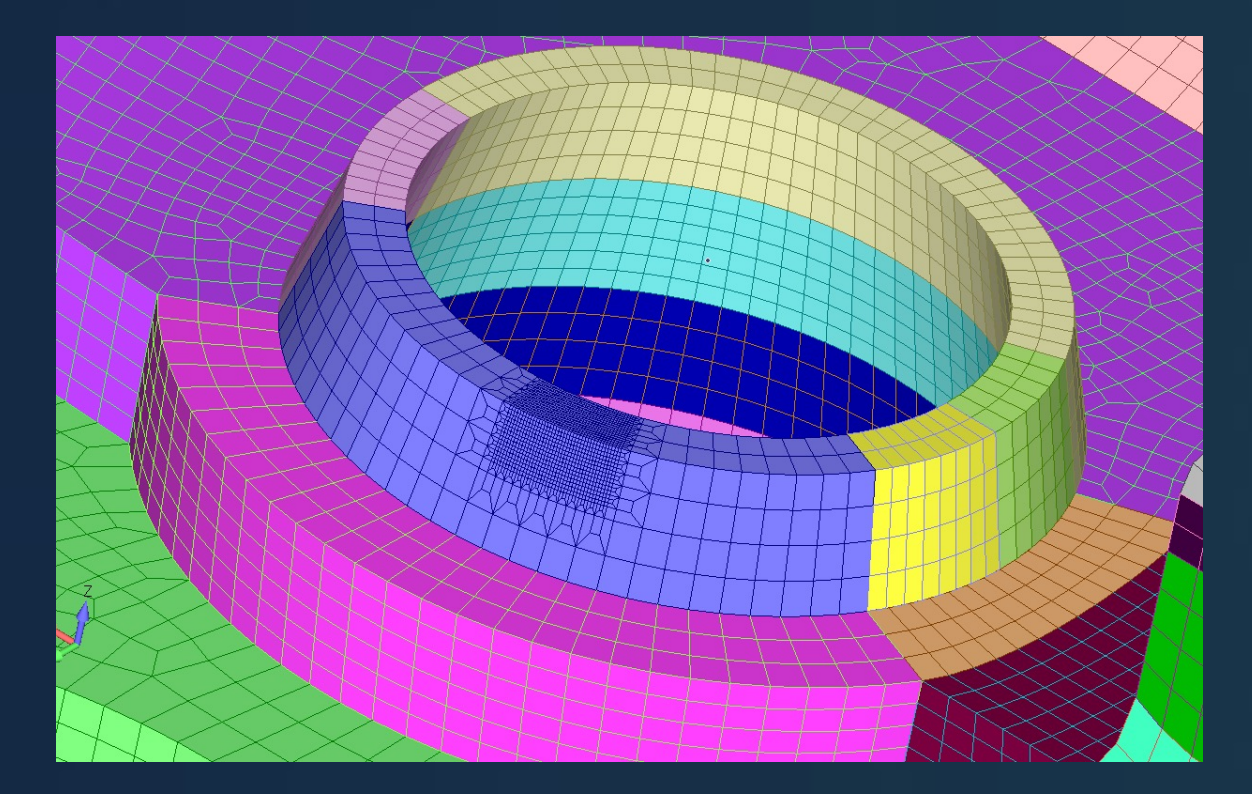

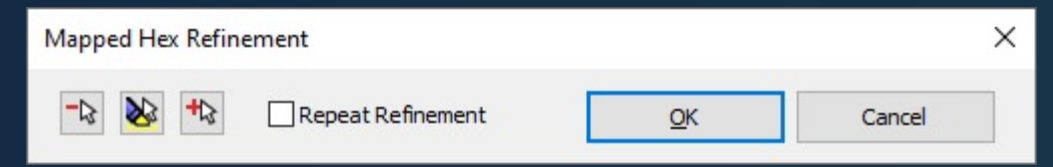

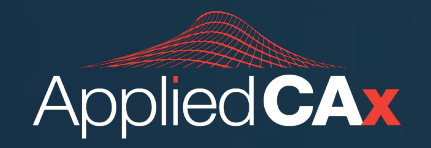

## **Body Mesher**

• 70 seconds, 257k nodes

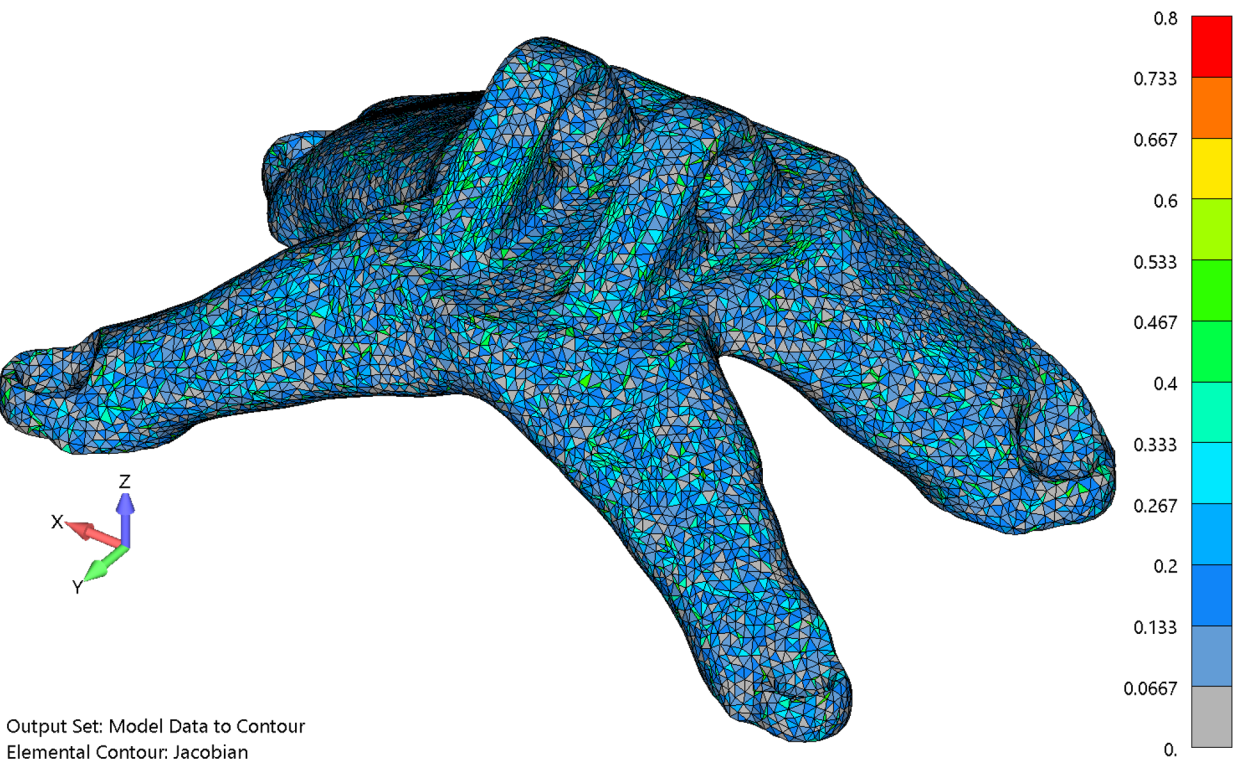

# **Geometry Preparation**

• 285 seconds, 611k nodes

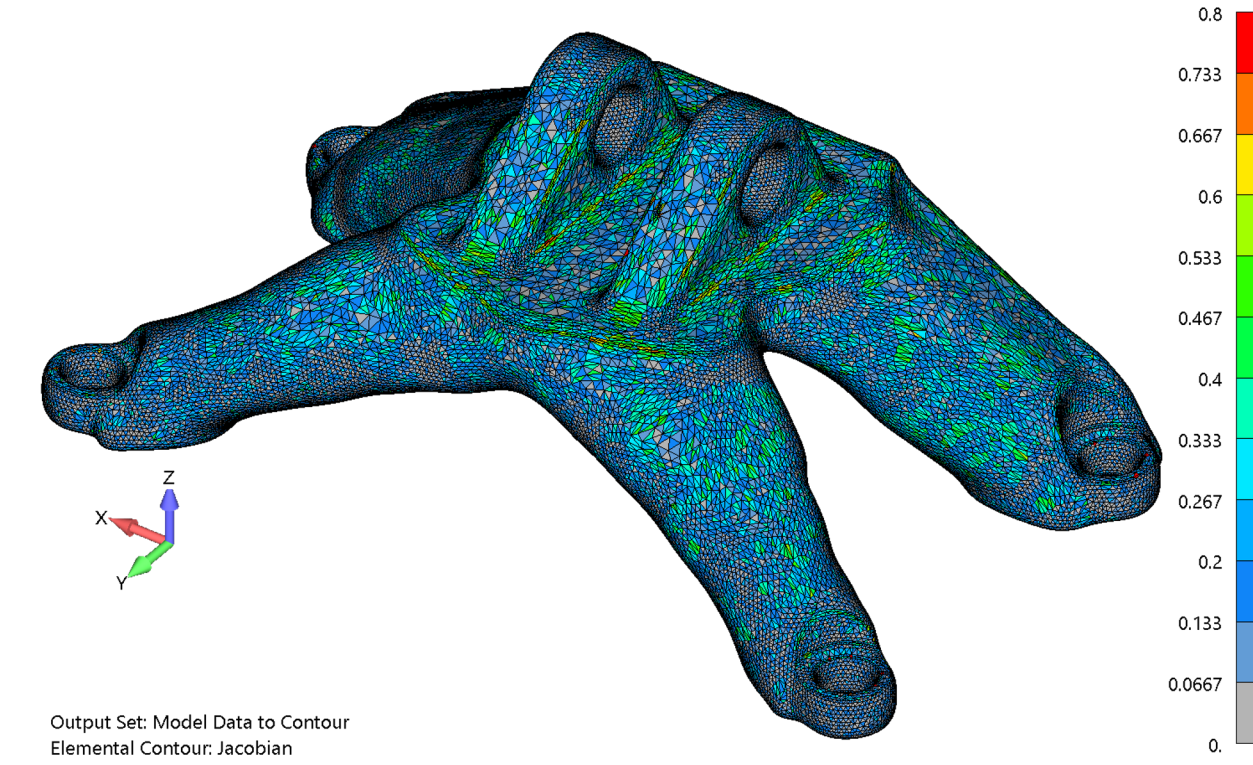

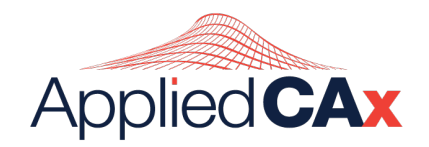

## Mesh on Mesh

- Convert any triangulation generated from an existing mesh into a high-quality triangle or quadrilateraldominant mesh
- Specify mesh sizing and surface curvature/proximity options
- Retain selected features of original mesh
- Create elements which attempt to satisfy user-defined element quality criteria

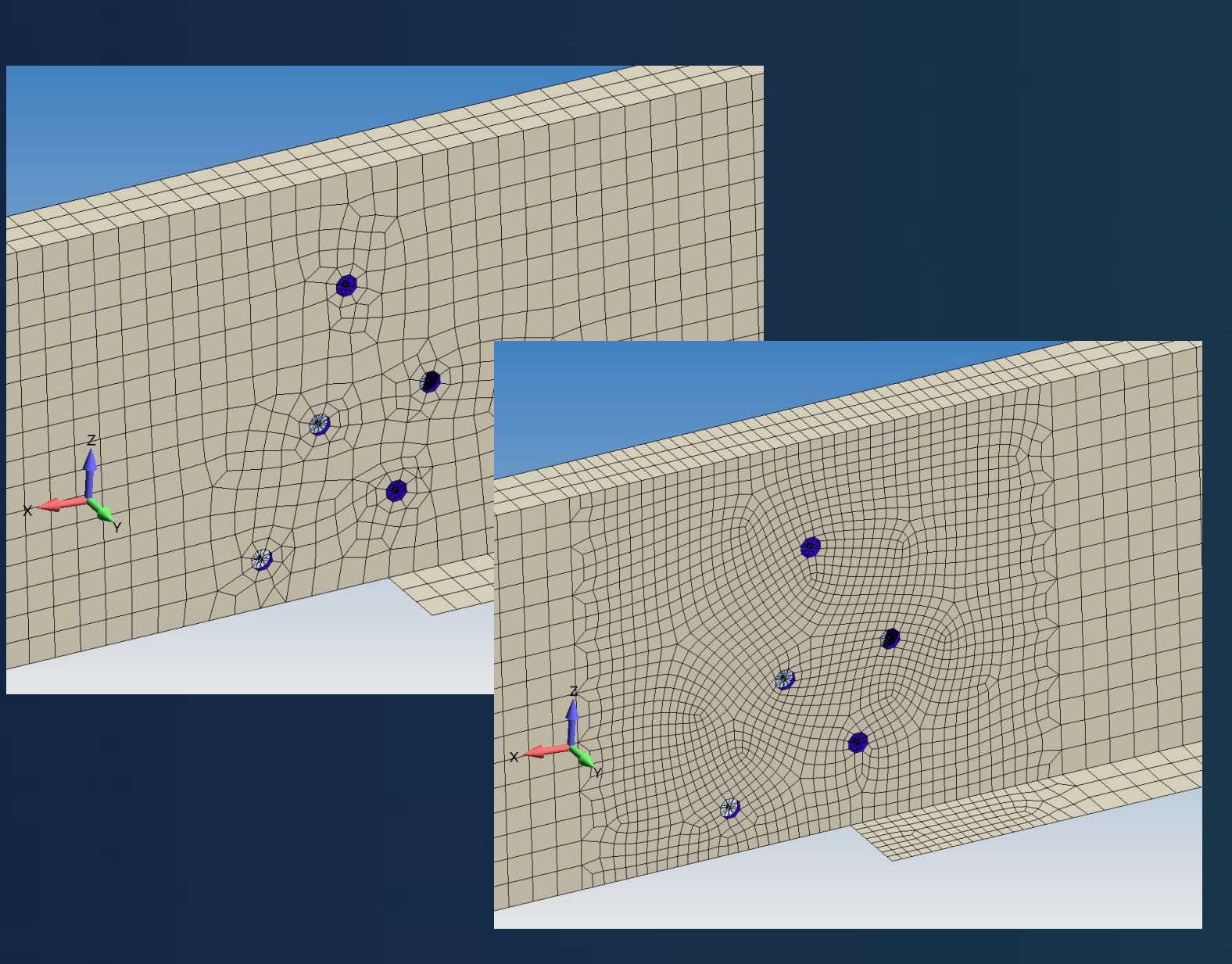

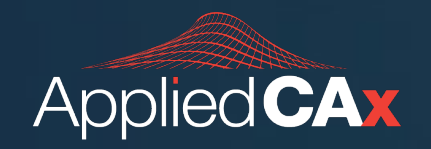

## **Mesh Interference Check**

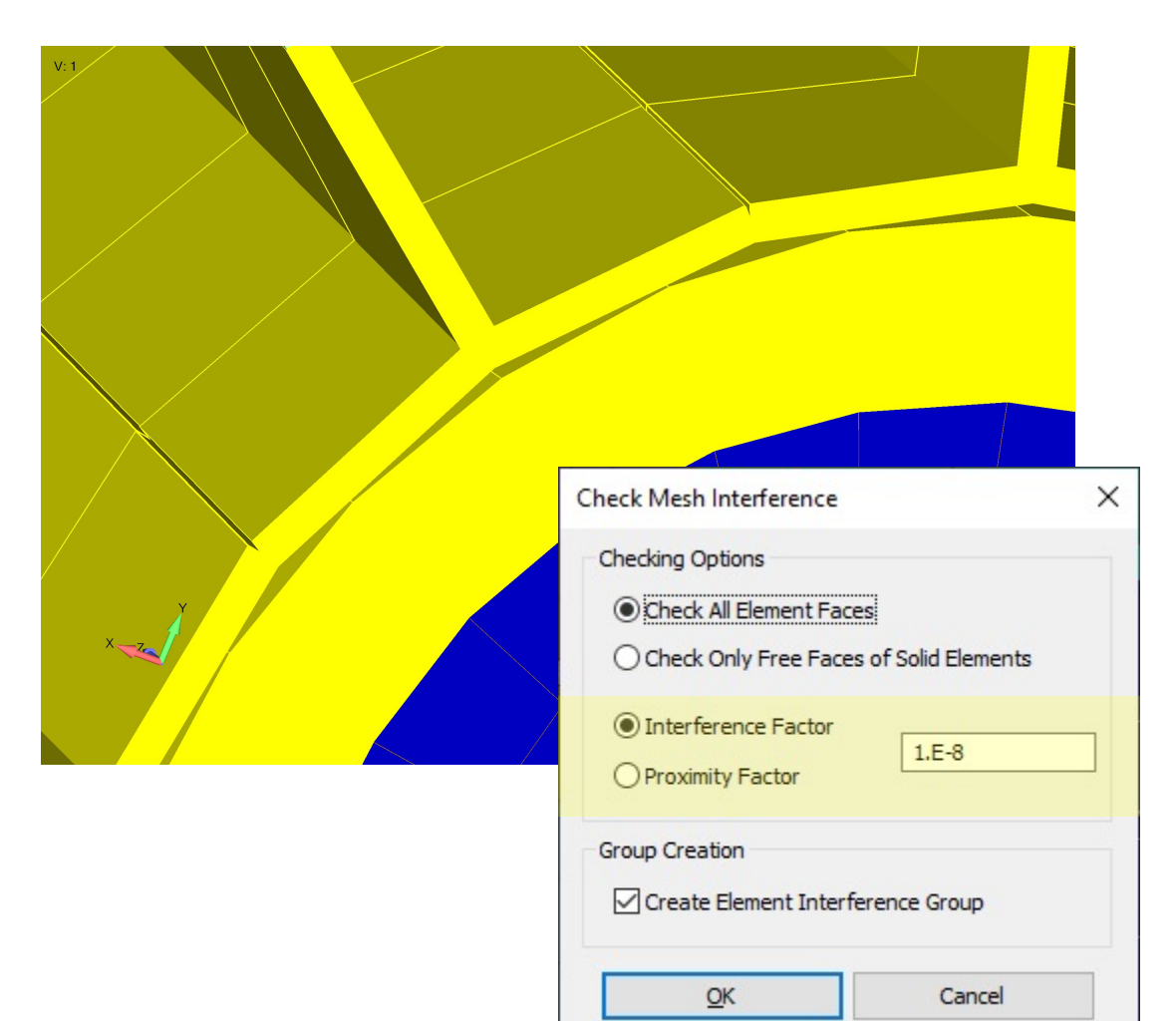

- Interference Factor shrinks the mesh by the value entered. Enter 0.0 for no shrink.
  - Makes it possible to ignore small amounts of interference to find real problems
- Proximity Factor grows the mesh, to help find cases where the mesh is very close, but not really overlapping
- New option to Create Element Interference Group containing the interfering elements

### Post-Processing

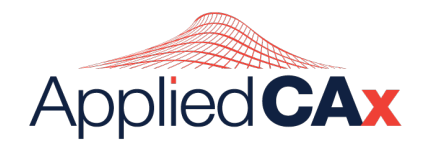

## **JT Files**

- Download JT2Go for Free
- Export of JT visualization files for use in the Teamcenter for Simulation (TC4Sim) environment or other JT collaboration tools has been available for many years. These files are used to visualize model data and review results without the need to open an instance of Femap
- JT visualization files can now be exported using "Type" set to "Standard Output" or "Multi Result Output".
- For "Standard Output", an exported file may now contain:
- Loads and/or Constraints in Active, Visible, All, or any number of Selected Load Sets and/or Constraint Sets
- Any Line Element in the file displayed as a Cylinder using specified diameter.

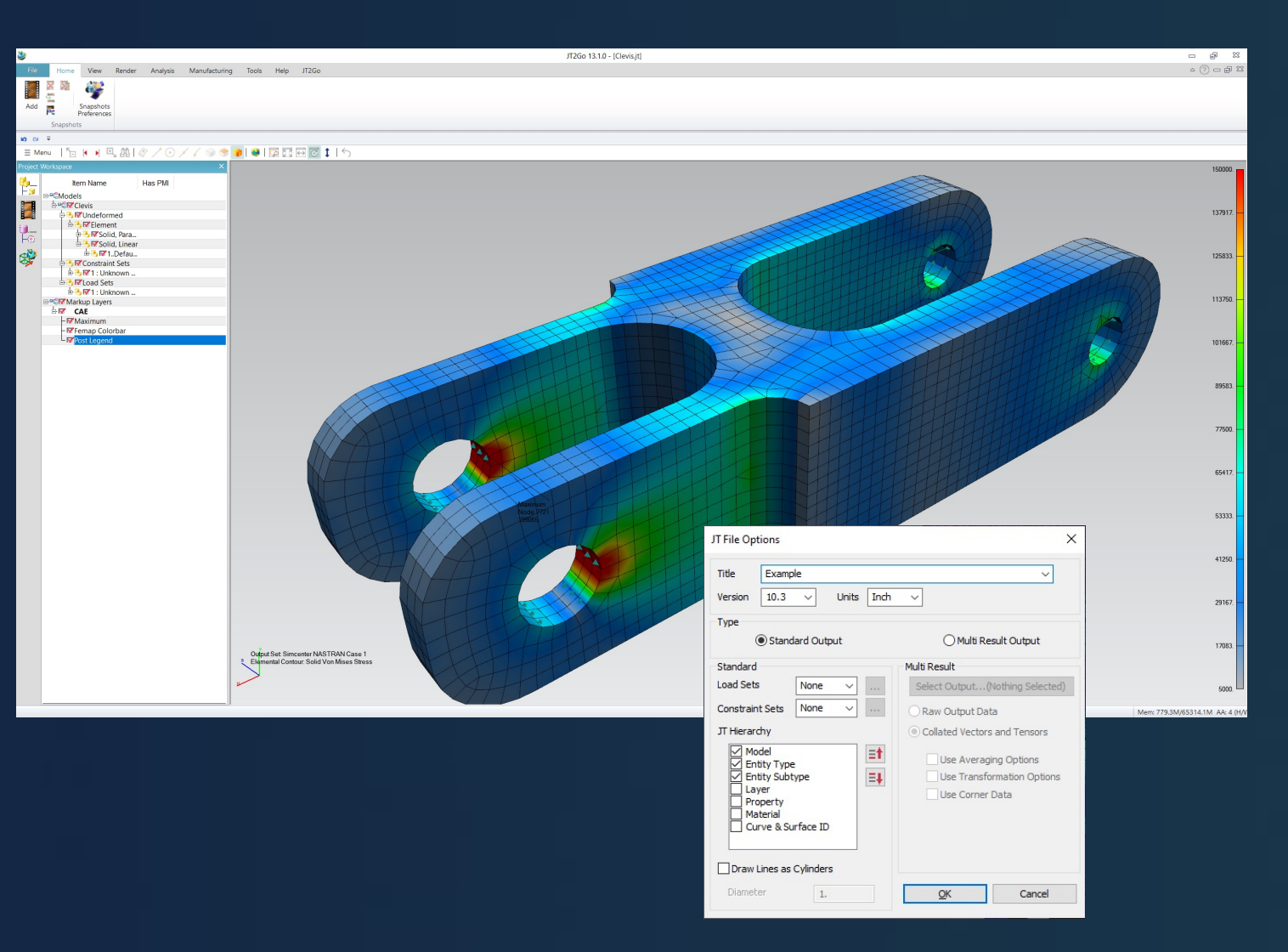

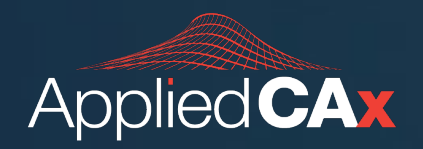

## **Solid Element Stress Contour Option**

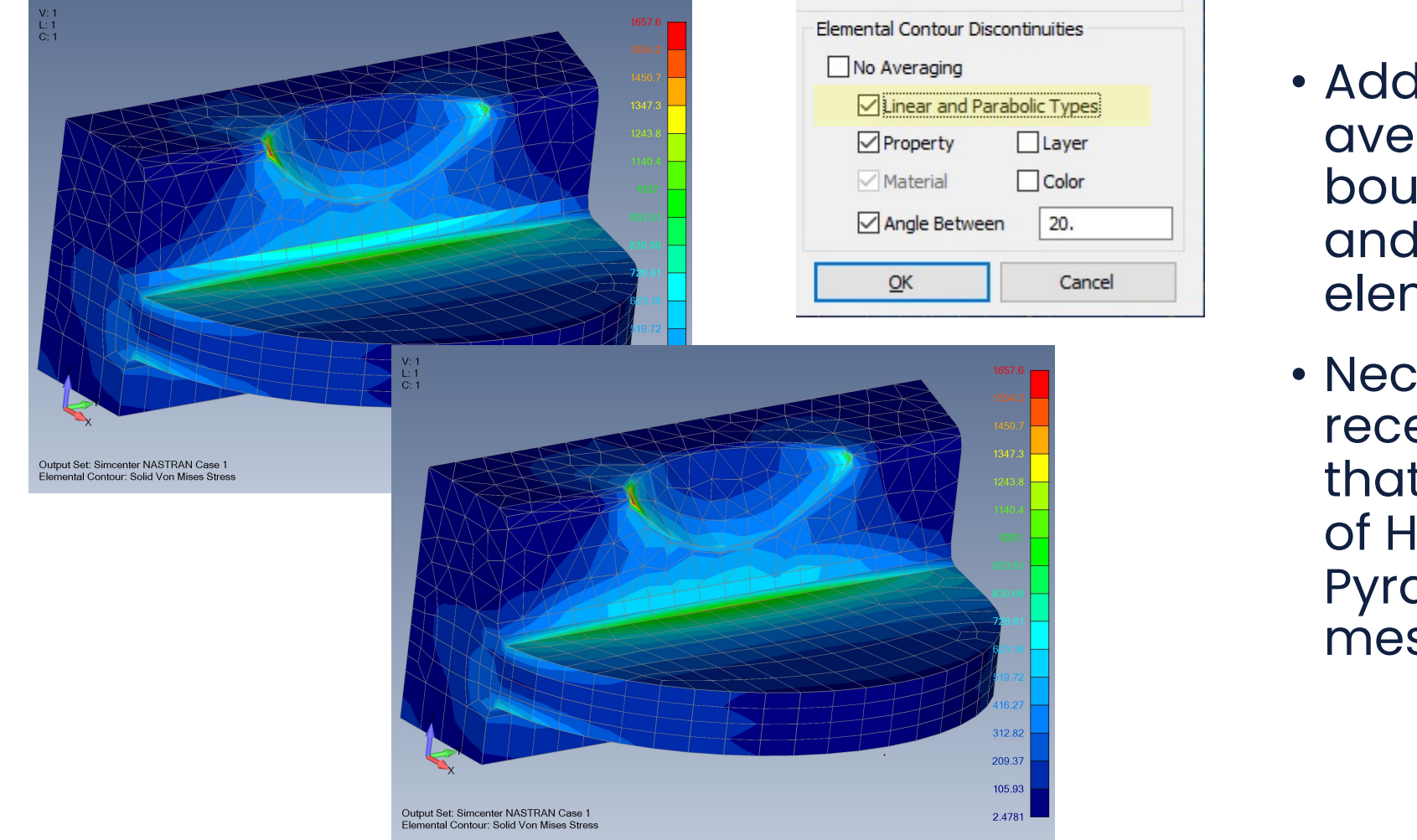

- Added option to control averaging of stresses across boundaries between linear and parabolic solid elements
- Necessary because of recent additions to Femap that are used to create a mix of Hex (Brick), Wedge, Pyramid, and Tetrahedral meshes with different orders

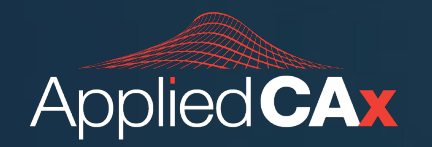

# **Applied CAx Technical Seminars**

- Model Organization, Working with Views and Presentation Graphics
  - <u>https://appliedcax.com/resources/library-of-femap-online-seminars/femap-model-organization-working-with-views-and-presentation-graphics</u>
- Model Flow and Model Organization FEMAP User Guide
  - <u>https://appliedcax.com/resources/library-of-femap-online-seminars/model-flow-and-model-organization-femap-user-guide</u>
- Simcenter Femap Best Practices: Analysis Workflows
  - <u>https://appliedcax.com/resources/library-of-femap-online-seminars/on-demand-webinar-simcenter-femap-best-practices-analysis-workflows</u>
- Simcenter Femap On-demand Webinar: Surface Modeling and Plate Meshing
  - <u>https://appliedcax.com/resources/library-of-femap-online-seminars/webinar-simcenter-femap-surface-modeling-and-plate-meshing</u>